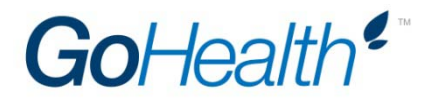

# **TRANSAMERICA APPOINTMENT INSTRUCTIONS**

Please follow the instructions below to become appointed with Transamerica under GoHealth. GoHealth will send a confirmation to the Manager once the appointment is approved. Complete each section thoroughly; inaccurate information may cause a significant delay in processing.

### Apply online using the below steps:

- 1. Go to www.eAgentApp.com
- 2. Enter Authorization Code: 261503
- 3. Click "Next"

### 4. Registration section

- a. Username
- b. First Name
- c. Middle Name
- d. Last Name
- e. Email Address
- f. Confirm Email Address
- g. Create Password
- h. Set Security Question and Answer

## 5. Consent to Do Business Electronically

- a. Read document
- b. Enter date
- c. Enter full legal name
- d. Click "I Accept"

### 6. Appointment Type

a. Select the type of appointment (Individual, Business Entity, or Both)

### 7. Recruiter Information

- a. Enter GoHealth as Recruiter's Last Name
- b. Click "Next"

### 8. Personal Information

- a. First Name
- b. Middle Name
- c. Last Name
- d. SSN
- e. Gender
- f. Date of Birth
- g. Email Address
- h. Country

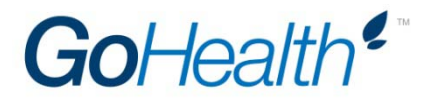

- i. Phone Number(s)
- j. FINRA Registered- yes/ no
- k. Click "Next"

### 9. Resident Address

- a. Country
- b. Suite/Apartment Number (if applicable)
- c. Resident Address
- d. Zip Code
- e. City
- f. State
- g. Click "Next"

### 10. Business Address

- a. Check the Same as Resident Address box if applicable to auto fill the fields
- b. Business Entity Name
- c. Country
- d. Suite/Apartment Number (if applicable)
- e. Mailing Address
- f. P.O. Box (if applicable)
- g. Zip Code
- h. City
- i. State

### 11. Background Information

- a. Answer each question "Yes" or "No"
  - i. Provide an explanation for each "Yes" answer
- b. Click "Next"

### 12. Non-Resident Appointment

- a. Click "Appoint in resident state only" (if applicable)OR
- b. Click "All states" (if applicable OR
- c. Click the check boxes next to the states/territories you wish to become appointed

### **13. Product Selection**

a. Click on the check boxes for "Life" and/or "Health

### 14. Application Acknowledgement and Release

- a. Read each statement and click the check box next to each (indicating you agree)
- b. Click "Next"

### 15. Anti- Money Laundering Training for New Agents

- a. Read the document thoroughly
- b. Click "I Accept"

### **16. Additional Information**

- a. Answer "Yes" or "No"
- b. Enter any additional information, certifications, etc.
- c. Click "Next"

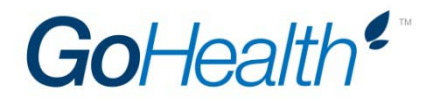

## **17. Document Review**

- a. Review each document thoroughly
- b. E-sign each document
- c. Click "Submit"